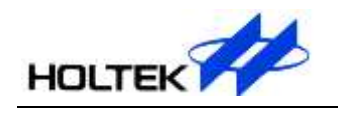

BC66F2332 Easy DEV 使用手册

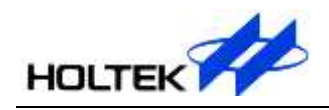

## 一、总体概况

## 主要特点

- 直接与 e-Link 连接,不须接线
- 可使用 e-WriterPro,将本开发板放置在 e-Socket(ESKT40DIPC)上进行烧录
- 有 5V(USB)/3.3V/V<sub>DD</sub> (e-Link)三种供电来源可选择
- 预载呼吸灯(LED)DEMO CODE,开发板状态方便检查
- 电路板小巧, PAD 孔位距离以 100mil 倍数计,方便使用

### 硬件简介

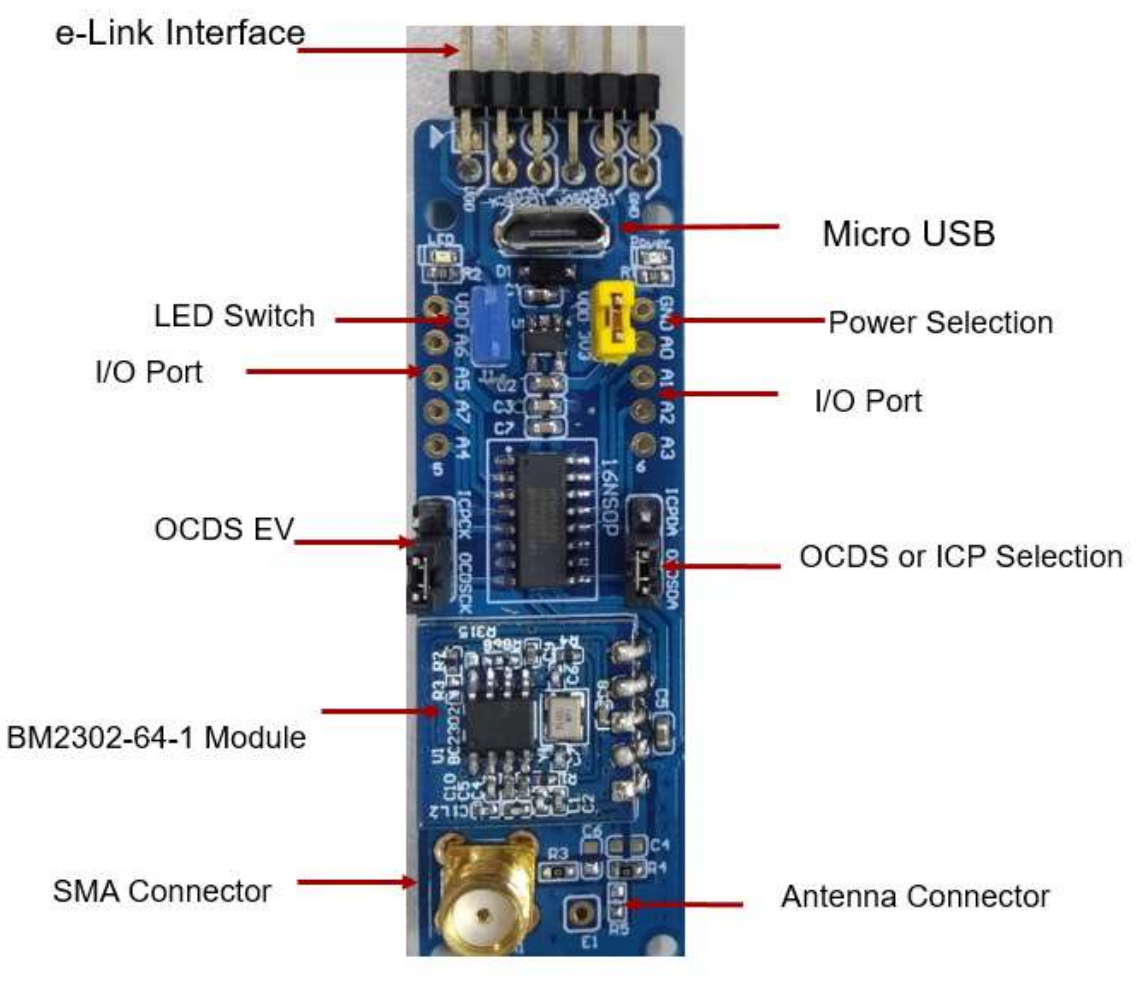

注: 1.此开发板仅支持 433.93MHz 频带。 2.若是要使用 SMA 接头天线,请选用 50Ω 阻抗天线。

# 二、搭配 e-Link 仿真调试功能(OCDS)

### 软件说明

(1) 软件下载可登录 Holtek 官网,获得相关信息: 路径为:开发工具-PC 端软件-仿真器软件-HT-IDE3000

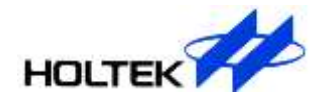

(2) 用户手册可安装完仿真软件 HT-IDE3000 后,从其菜单栏调阅:

| File | Edit  | View    | Project | Build       | Debug       | Tools | Options | Window    | Helj |                                         |        |
|------|-------|---------|---------|-------------|-------------|-------|---------|-----------|------|-----------------------------------------|--------|
| : 🗅  | 🖻 🔒   | Ø .     | K 🖻 🛍   | <u>a</u> 10 | <u> 🗠 🗖</u> |       | f 🗎 🖷 🖨 | 6   🗛   S |      | Holtek HT-IDE3000 <u>U</u> ser's Guide  | en 🦹 🗧 |
| : 📣  |       | <br>۱ م | de la   | 1:7         | ነሙው         | -*(3) | 221     |           |      | Holtek C V1 (HCC) Programmer's Guide(C) |        |
| Work | Snace | -+ 0    |         | т х         |             | 0 2   |         | , e C     |      | Holtek C V2(EHCC) Programmer's Guide(E) |        |
|      | ~p~~~ |         |         |             |             |       |         |           |      | Holtek C V3(HGCC) Programmer's Guide(G) |        |
|      |       |         |         |             |             |       |         |           |      | Holtek C V3(HGCC) FAQ                   |        |
|      |       |         |         |             |             |       |         |           |      | Holtek C standard library user's guide  |        |
|      |       |         |         |             |             |       |         |           |      | Holtek e-ICE Quick Start                |        |
|      |       |         |         |             |             |       |         |           |      | Holtek e-ICE Pin Assignment             |        |
|      |       |         |         |             |             |       |         |           |      | Holtek HT8OCDS-ICE User`s Guide         |        |
|      |       |         |         |             |             |       |         |           |      | Holtek Emulated ISP Solution User Guide |        |
|      |       |         |         |             |             |       |         |           |      | Live Undate Settings                    |        |
|      |       |         |         |             |             |       |         |           |      | Check I ive Undete                      |        |
|      |       |         |         |             |             |       |         |           |      | Check Dive optime                       |        |
|      |       |         |         |             |             |       |         |           |      | Update Primware                         |        |
|      |       |         |         |             |             |       |         |           | ?    | <u>A</u> bout HT-IDE3000                |        |
|      |       |         |         |             |             |       |         |           |      |                                         |        |

(3) 使用 HT-IDE3000 软件将 e-Link 更新为 e-Link OCDS 模式

## 硬件说明

(1) e-Link(for HT8OCDS)引脚分布

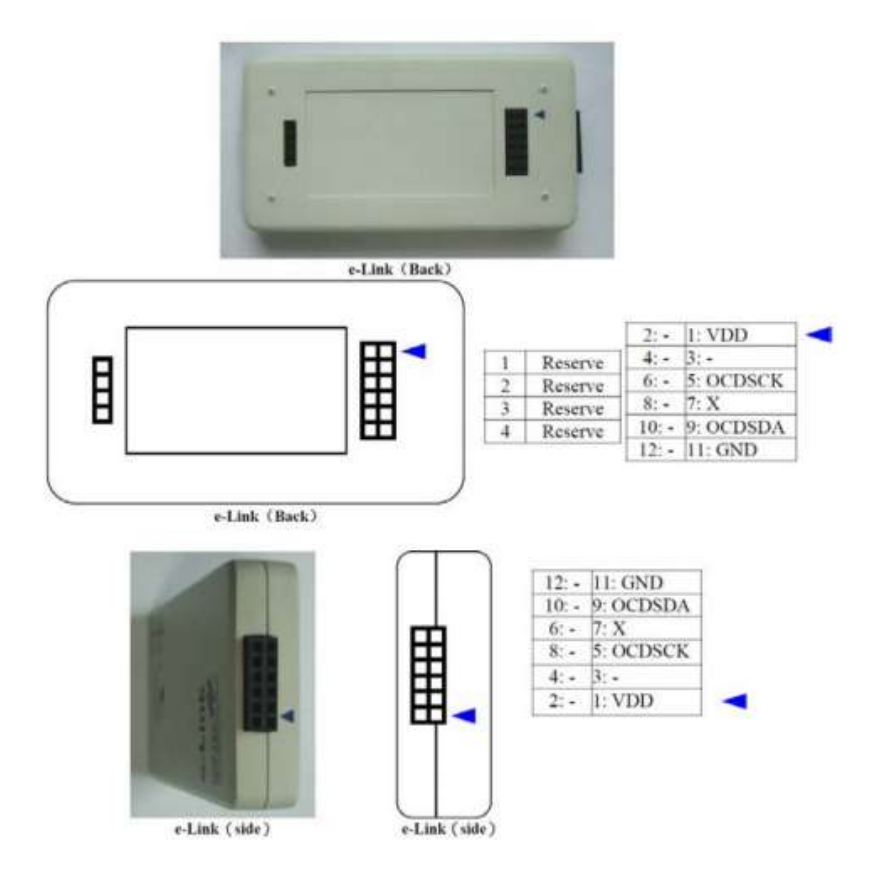

#### (2) 硬件链接示意图

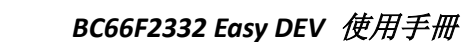

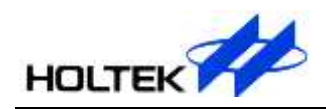

The jumper socket closed to the OCDSDA

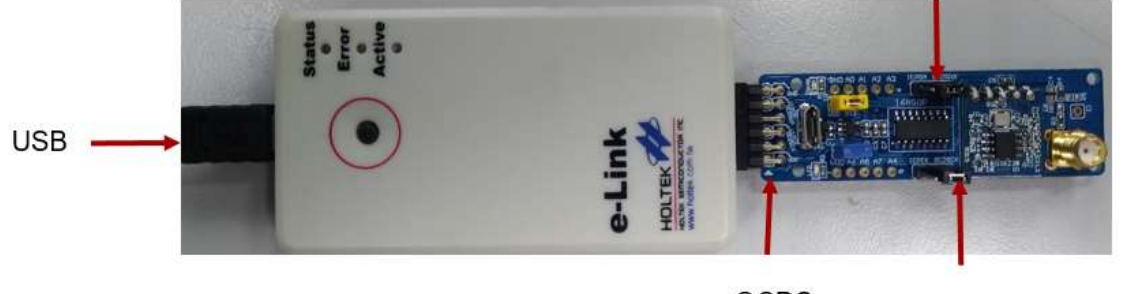

OCDS

The jumper socket closed to the OCDSCK

- 连上 USB,使用 HT-IDE3000 进行仿真,如遇问题,可参阅 HT-IDE3000 下的用户手册。
- 若联机成功,提示:

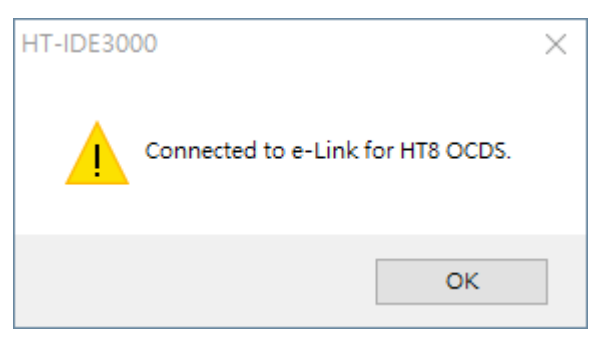

• 若联机失败或未连接时,提示:

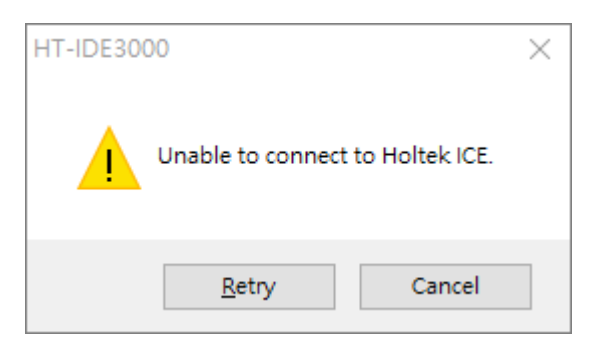

# 三、搭配 e-Link 烧录功能(ICP)

## 软件说明

- (1)软件下载可登录 Holtek 官网,获得相关信息:路径为:开发工具-PC 端软件-烧录器软件-HOPE3000 For e-Link
- (2) 用户手册可安装完仿真软件 HOPE3000 For e-Link 后,从其菜单栏调阅:

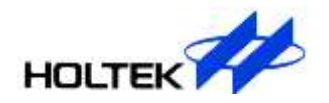

| line HOPE3000 for e-Link |                |        |          |       |       |       |       |                           |              |       |    |    |    |    |    |     |  |
|--------------------------|----------------|--------|----------|-------|-------|-------|-------|---------------------------|--------------|-------|----|----|----|----|----|-----|--|
| File                     | Edit           | View   | UpLoad   | Dow   | nLoad | Tools | eXtra | Help                      | <b>)</b>     |       |    |    |    |    |    |     |  |
| <b>2</b>                 | 🖬   🎖          | ( 🖻 f  | 3   ÎA . | A   🖉 | 8     |       |       |                           | User's Guide |       |    |    |    |    |    |     |  |
|                          | Program Memory |        |          |       |       |       |       | About HOPE3000 for e-Link |              |       |    |    |    |    |    |     |  |
| ADDF                     | R 0            | 1      | 2        | - 3   | 4     | 5     | 6     |                           |              |       |    |    |    | _5 | 6  | - 7 |  |
| 0000                     | ):000          | 0 0000 | 0000     | 0000  | 0000  | 0000  | 0000  | 0000                      | 0000:1       | FF FF | FF | FF | FF | FF | FF | FF  |  |
| 0008                     | 3:000          | 0 0000 | 0000     | 0000  | 0000  | 0000  | 0000  | 0000                      | 0008:1       | FF FF | FF | FF | FF | FF | FF | FF  |  |
| 0010                     | : 000          | 0 0000 | 0000     | 0000  | 0000  | 0000  | 0000  | 0000                      | 0010:1       | FF FF | FF | FF | FF | FF | FF | FF  |  |
| 0018                     | 3:000          | 0 0000 | 0000     | 0000  | 0000  | 0000  | 0000  | 0000                      | 0018:1       | FF FF | FF | FF | FF | FF | FF | FF  |  |
| 0020                     | 000            | 0 0000 | 0000     | 0000  | 0000  | 0000  | 0000  | 0000                      | 0020:1       | FF FF | FF | FF | FF | FF | FF | FF  |  |
|                          |                |        |          |       |       |       |       |                           |              |       |    |    |    |    |    |     |  |

(3) 使用 HOPE3000 For e-Link 软件将 e-Link 更新为 e-Link ICP 模式

## 硬件说明

(1) e-Link (for ICP) 引脚分布

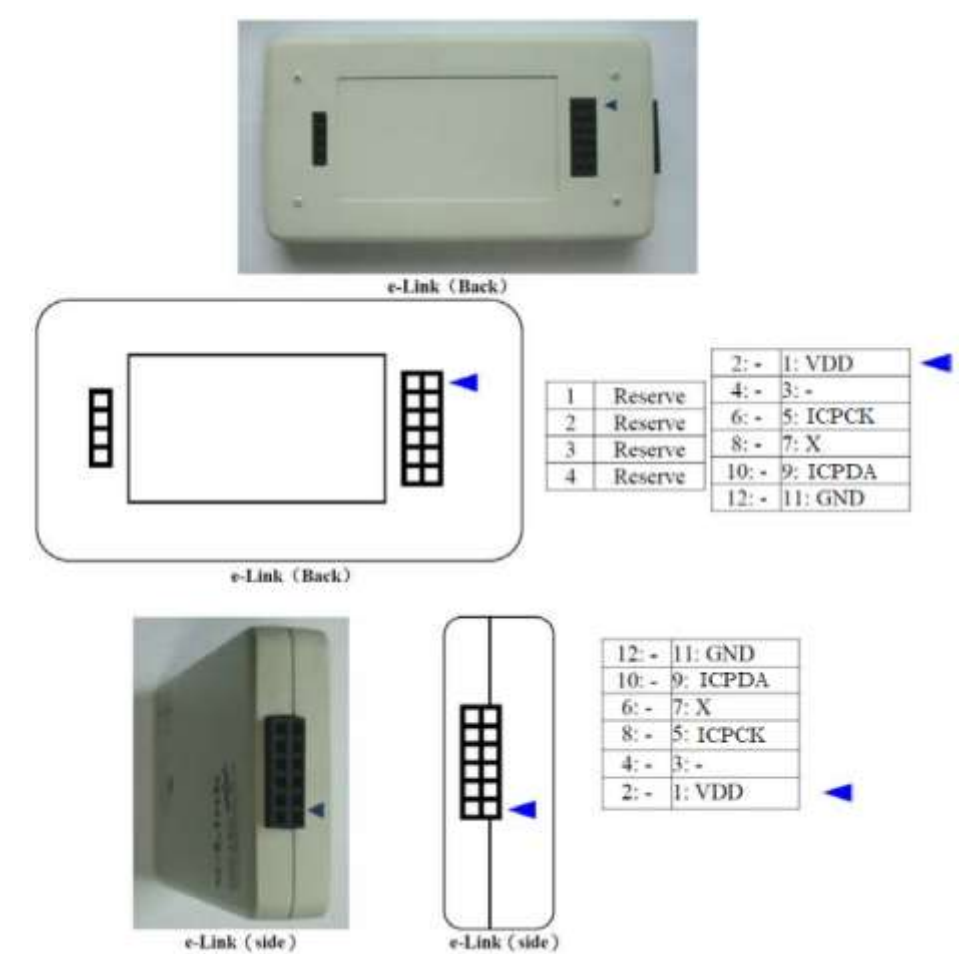

(2) 硬件链接示意图

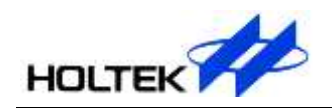

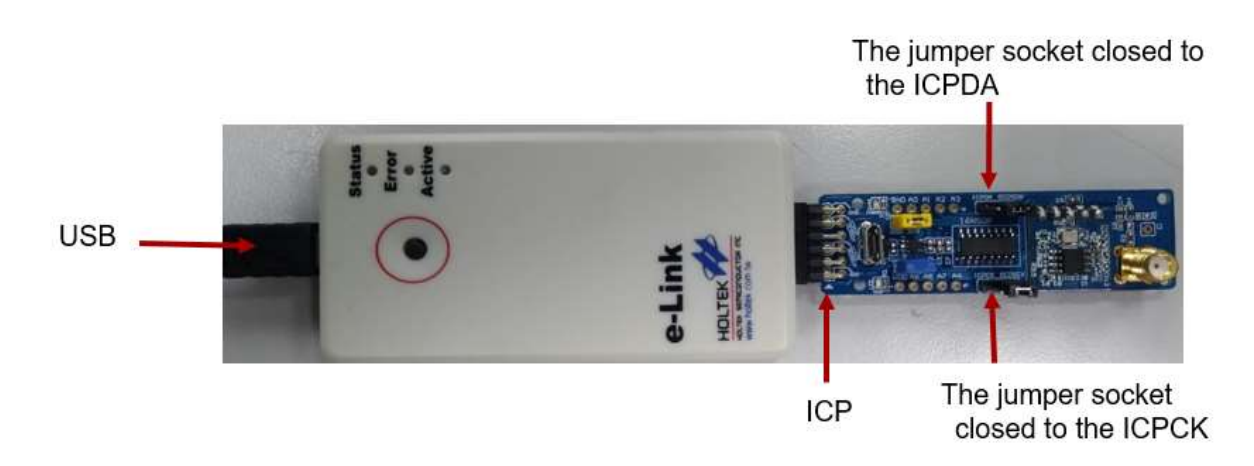

连上 USB, 使用 HOPE3000 For e-Link 进行烧录, 若连接成功会提示已连上烧录器, 如遇问题, 可参阅 HOPE3000 For e-Link 下的用户手册。

| 🐞 HOPE3000 for e-Link                                                                                                    | X                                                                                                    |
|----------------------------------------------------------------------------------------------------|----------------------------------------------------------------------------------------------------|
| <u>F</u> ile <u>E</u> dit <u>V</u> iew <u>U</u> pLoad <u>D</u> ownLoad <u>T</u> ools e <u>X</u> tra <u>H</u> elp                                                                                                    |                                                                                                    |
| 🖙 🖬   X 🖻 🛍   ᡝ 🔎 🖉   🎖                                                                                                    |                                                                                                    |
| Program Memory   ADDR 0 1 2 3 4 5 6 7   0000: 0000 0000 </td <td>ADDR 0 1 2 3 4 5 6 7<br/>0000: FF FF FF FF FF FF FF FF FF<br/>0008: FF FF FF FF FF FF FF FF FF<br/>0010: FF FF FF FF FF FF FF FF FF<br/>0010: FF FF FF FF FF FF FF FF<br/>0010: FF FF FF FF FF FF FF FF<br/>0020: FF FF FF FF FF FF FF FF<br/>0030: FF FF FF FF FF FF FF FF<br/>0030: FF FF FF FF FF FF FF FF<br/>0040: FF FF FF FF FF FF FF FF<br/>0058: FF FF FF FF FF FF FF FF<br/>0058: FF FF FF FF FF FF FF FF<br/>0058: FF FF FF FF FF FF FF FF<br/>0058: FF FF FF FF FF FF FF FF<br/>0058: FF FF FF FF FF FF FF FF<br/>0058: FF FF FF FF FF FF FF FF<br/>0058: FF FF FF FF FF FF FF FF<br/>0058: FF FF FF FF FF FF FF FF<br/>0058: FF FF FF FF FF FF FF FF FF<br/>0058: FF FF FF FF FF FF FF FF FF<br/>0058: FF FF FF FF FF FF FF FF FF<br/>0058: FF FF FF FF FF FF FF FF FF<br/>0058: FF FF FF FF FF FF FF FF FF<br/>0058: FF FF FF FF FF FF FF FF<br/>0058: FF FF FF FF FF FF FF FF<br/>0058: FF FF FF FF FF FF FF FF<br/>0058: FF FF FF FF FF FF FF FF<br/>0058: FF FF FF FF FF FF FF FF<br/>0058: FF FF FF FF FF FF FF FF<br/>0058: FF FF FF FF FF FF FF FF FF<br/>0058: FF FF FF FF FF FF FF FF FF<br/>0058: FF FF FF FF FF FF FF FF FF<br/>0058: FF FF FF FF FF FF FF FF FF<br/>0058: FF FF FF FF FF FF FF FF FF FF<br/>0058: FF FF FF FF FF FF FF FF FF FF<br/>0058: FF FF FF FF FF FF FF FF FF FF<br/>0058: FF FF FF FF FF FF FF FF FF FF<br/>0058: FF FF FF FF FF FF FF FF FF FF<br/>0058: FF FF FF FF FF FF FF FF FF FF FF<br/>0058: FF FF FF FF FF FF FF FF FF FF FF<br/>0058: FF FF FF FF FF FF FF FF FF FF FF FF<br/>0058: FF FF FF FF FF FF FF FF FF FF FF FF<br/>0058: FF FF FF FF FF FF FF FF FF FF FF FF FF</td> | ADDR 0 1 2 3 4 5 6 7<br>0000: FF FF FF FF FF FF FF FF FF<br>0008: FF FF FF FF FF FF FF FF FF<br>0010: FF FF FF FF FF FF FF FF FF<br>0010: FF FF FF FF FF FF FF FF<br>0010: FF FF FF FF FF FF FF FF<br>0020: FF FF FF FF FF FF FF FF<br>0030: FF FF FF FF FF FF FF FF<br>0030: FF FF FF FF FF FF FF FF<br>0040: FF FF FF FF FF FF FF FF<br>0058: FF FF FF FF FF FF FF FF<br>0058: FF FF FF FF FF FF FF FF<br>0058: FF FF FF FF FF FF FF FF<br>0058: FF FF FF FF FF FF FF FF<br>0058: FF FF FF FF FF FF FF FF<br>0058: FF FF FF FF FF FF FF FF<br>0058: FF FF FF FF FF FF FF FF<br>0058: FF FF FF FF FF FF FF FF<br>0058: FF FF FF FF FF FF FF FF FF<br>0058: FF FF FF FF FF FF FF FF FF<br>0058: FF FF FF FF FF FF FF FF FF<br>0058: FF FF FF FF FF FF FF FF FF<br>0058: FF FF FF FF FF FF FF FF FF<br>0058: FF FF FF FF FF FF FF FF<br>0058: FF FF FF FF FF FF FF FF<br>0058: FF FF FF FF FF FF FF FF<br>0058: FF FF FF FF FF FF FF FF<br>0058: FF FF FF FF FF FF FF FF<br>0058: FF FF FF FF FF FF FF FF<br>0058: FF FF FF FF FF FF FF FF FF<br>0058: FF FF FF FF FF FF FF FF FF<br>0058: FF FF FF FF FF FF FF FF FF<br>0058: FF FF FF FF FF FF FF FF FF<br>0058: FF FF FF FF FF FF FF FF FF FF<br>0058: FF FF FF FF FF FF FF FF FF FF<br>0058: FF FF FF FF FF FF FF FF FF FF<br>0058: FF FF FF FF FF FF FF FF FF FF<br>0058: FF FF FF FF FF FF FF FF FF FF<br>0058: FF FF FF FF FF FF FF FF FF FF FF<br>0058: FF FF FF FF FF FF FF FF FF FF FF<br>0058: FF FF FF FF FF FF FF FF FF FF FF FF<br>0058: FF FF FF FF FF FF FF FF FF FF FF FF<br>0058: FF FF FF FF FF FF FF FF FF FF FF FF FF |
|                                                                                                    |                                                                                                    |
| Ready                                                                                                    |                                                                                                    |

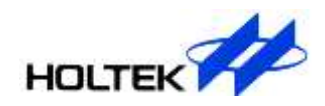

## 四、引脚和原理图

引脚(尺寸: 20mm×64mm)

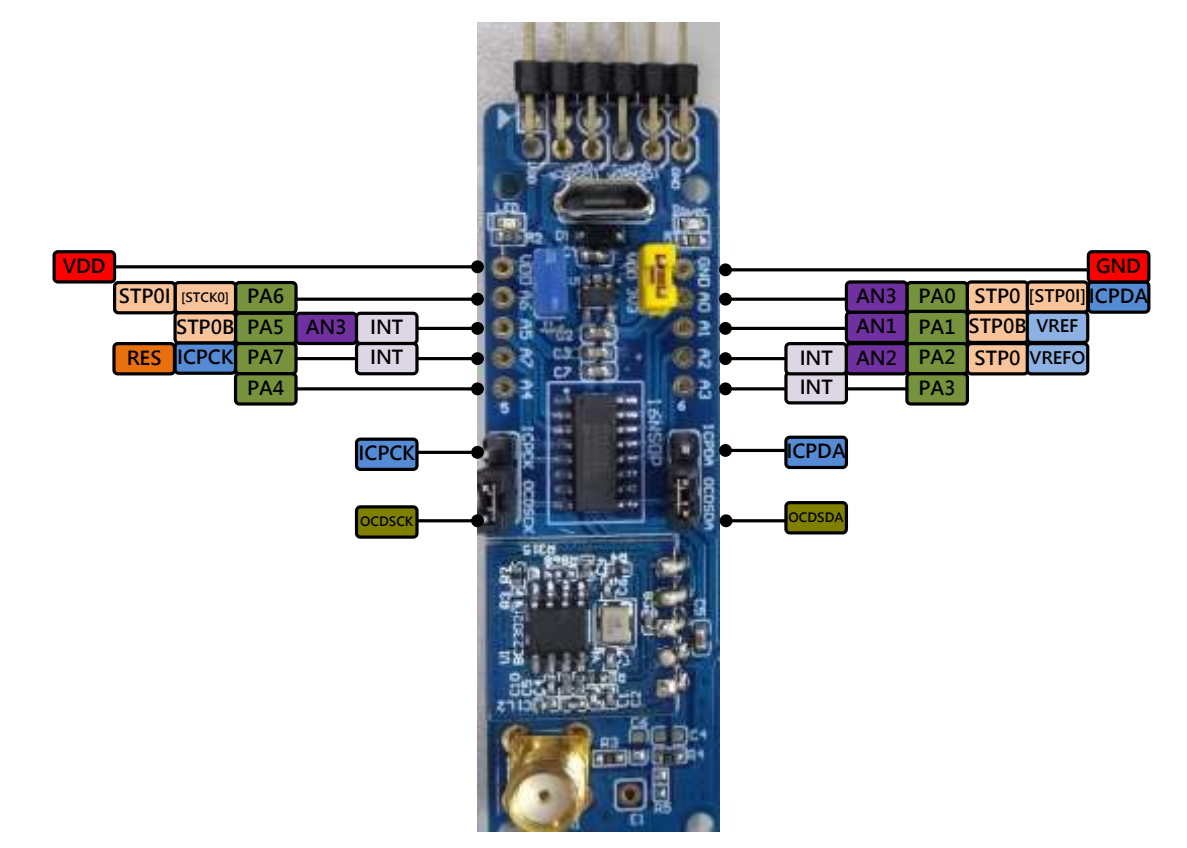

原理图

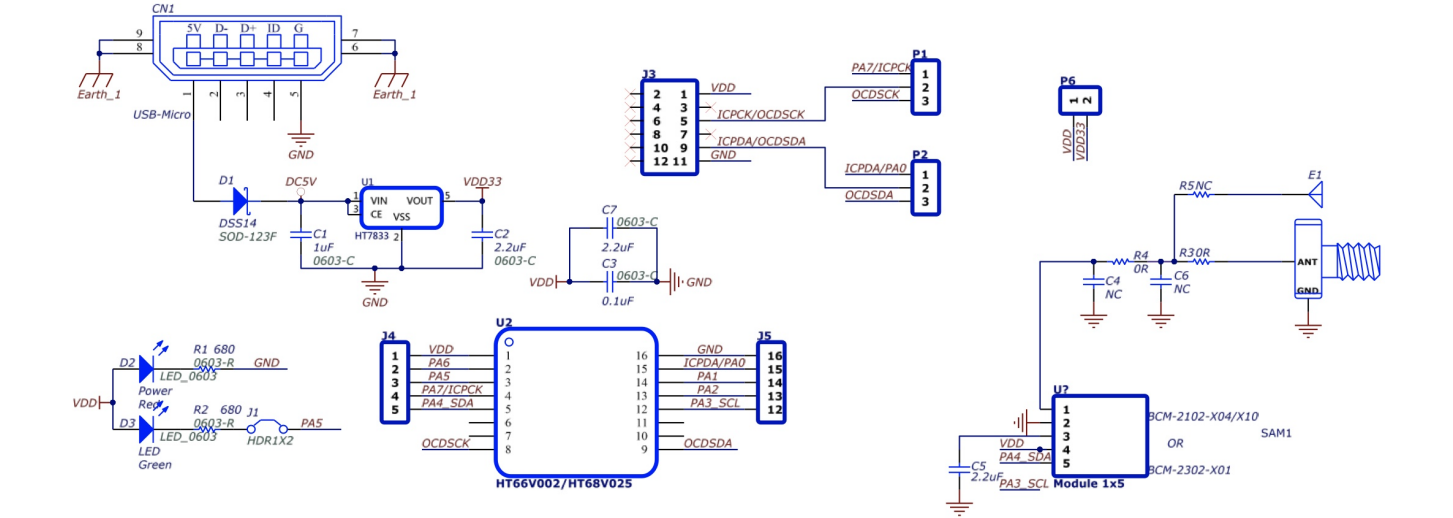